## VADEMECUM PER USARE SKYLIVE PER FOTOMETRIA DI BB HER

## INTRODUZIONE

Skylive è un progetto UAI di telescopi completamente automatizzati per il controllo remoto. Lo scopo di questa guida è di insegnare passo-passo a utilizzare questi telescopi al fine di ottenere delle misure fotometriche della stella variabile BB HER.

#### INIZIO

Il primo passo è quello di scaricare il programma Skylive direttamente dal sito: <u>http://www.skylive.it/</u>. Installate il programma sul vostro PC. Ora andate sul menù a sinistra del vostro schermo e cliccate sulla voce *registrati* e inserite i dati richiesti comprensivo della username che potete scegliere voi e che sarà il nome che comparirà ogni qualvolta decidere di collegarvi a Skylive. Dopo pochi minuti riceverete una e-mail con USERNAME e PASSWORD.

### **APRIAMO IL PROGRAMMA**

| Skylive NG 0.1.5r4 For Windows                                             |                                                                                                    |
|----------------------------------------------------------------------------|----------------------------------------------------------------------------------------------------|
| File Settings View Help Admin                                              |                                                                                                    |
| Status: attivo dalle 21:00 alle 05:00 / active from 19:00 to 03:           | 00UT_active with goto                                                                                                    |
| M 1                                                                        | Telescope         MODEL:       TAKAHA SHI SKY90 APO         N       FOCAL:       450mm F5         FOCAL:       450mm F5       DEC:       +00.00         W       E       CCD Temp:       -00,0000         CCD:       SBIG ST7XME       Telescope Pos:       Lat:       37 62,304'N         Filters avaiable:       RGBLHD       Lon:       15 06,715'E         FWHM:       0,00       Current object       M102         Verr:       0       Observatory Dome:       Closed       Weather:       Clear         Telescope Pointing       Planets       Select       Stars       Select       V         Messier       Select       NGC       0       C       0       C |
| Server Skylive > Benvenuti nella chat<br>Skylive - Welcome in Skylive chat | RA       00       00       0       DEC       + 00       00       GOTO       Send to script         Photo inputs       Exp       0       Filter X       Bin X       Repeat       0       Guide         Filename       M102_X_X_0       Start number       0       Autofiat         Path       C:\Documents and Settings\Administrator\Desktop\ASTRONOMI.       Autofiat         Last photo       Live bigger       MAKE PHOTO       Send to script         Scripts GOTO and Photo       Load       Save       Start       Stop                                                                                                    |
| Cand Cand                                                                  | Wating for commands Help the skylive project, needs just one click a day!!!                                                                                                    |
| Sero                                                                       | >> Click HERE <<                                                                                                    |

Schermata iniziale di Sky Live

Quando aprirete il programma vi comparirà la schermata che vedete sopra. Bene, iniziamo a conoscerla. La prima cosa da fare è di fornire le chiavi d'accesso per il collegamento (quella username e password che avete ricevuto via e-mail che vi permetterà di accedere completamente al programma).

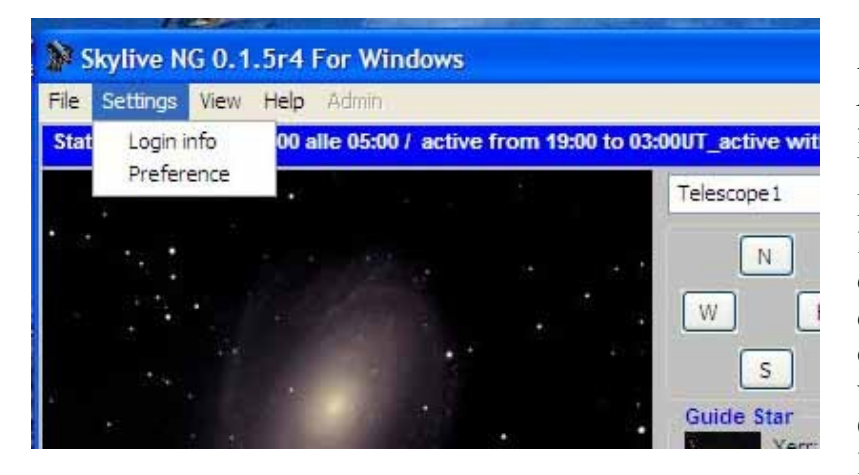

Andate su *Settings* e quindi *Login info.* Vi comparirà una finestra dove dovrete inserire USERNAME e PASSWORD. Dopo qualche istante vedrete che le informazioni, prima vuote, della finestra si riempiranno di dati. A questo punto siete collegati e dovreste vedere il vostro nome apparire anche nella CHAT che si trova appena sotto l'immagine grande.

## UN PRIMO COLPO D'OCCHIO

| Skylive NG 0.1.5r4 For Windows                                                                                                    |                                                                                                    |  |
|----------------------------------------------------------------------------------------------------|----------------------------------------------------------------------------------------------------|--|
| File Settings View Help Admin                                                                                                    |                                                                                                    |  |
| Status: attivo dalle 21:00 alle 05:00 / active from 19:00 to 03:00UT_active with goto                                                                                                    |                                                                                                    |  |
| M1         <         Server Skylive > Benvenuti nella chat<br>Skylive - Welcome in Skylive chat.         Ø 555VA1<br>relo         Ø 600 0         Ø 600 0 | RA:       00:00.0         DEC:       +00.00         DTemp:       -00,0000         cas:       137 62,304'II         Lon:       15 06,715'E         FWHM:       0,00         eather:       Clear         ble       Select         IC       0         Send to script         0       ©         Guide       Web ✓         Autoflat         TRONOMI       Autodark         Send to script |  |
| Send Help the skylive project, needs just one click a day!!!                                                                                                    |                                                                                                    |  |
|                                                                                                    | >> Click HERE <<                                                                                                    |  |

## **BARRA BLU IN ALTO**

Partiamo descrivendo la barra blu appena sotto il menù a tendina, qui potete vedere lo STATUS del telescopio ovvero lo stato del telescopio. Qui troverete informazioni in merito a chi lo sta usando, cosa sta puntando e cosa sta facendo (secondi di esposizione, filtro, binning ecc..)

## IMMAGINE

Subito sotto troviamo l'immagine, ovvero l'ultimo frame scaricato dalla camera CCD, con annesse, in basso, informazioni in merito all'oggetto che si sta osservando (M13, NGC 4065 oppure coordinate AR e DEC.)

## LA CHAT

Si trova sotto l'immagine grande e si divide in due parti: nella parte azzurra a destra troverete una serie di nomi (tra cui il vostro) e sono gli utenti collegati con SkyLive. Essi si dividono tra: RESPONSABILE, ha il punto esclamativo (!) prima del proprio username e sono i tecnici presenti in quel momento a cui si può far riferimento per qualsiasi domanda, I MEMBRI ABILITATI i quali hanno una @ prima del proprio username e sono gli unici abilitati all'uso del telescopio e GLI OSPITI ovvero tutti coloro che sono collegati in quel momento ma non hanno facoltà di utilizzo dello strumento ma sono semplici spettatori (nessun simbolo è posto prima dello username).

TUTTI possono interagire nella chat scrivendo o chiedendo qualsiasi informazione, per inviare un messaggio basta andare nella barra bianca sotto la chat e scrivere un messaggio poi premere SEND per vederlo apparire tra la lista dei messaggi.

#### TELESCOPE

In questa sezione troverete:

MODEL: il modello del telescopio che state osservando

**FOCAL**: lunghezza focale in mm e come rapporto f

FIELD OF VIEW: campo di vista del sistema telescopio-ccd ovvero che porzione di cielo state osservando

CCD: modello della CCD montata su quel telescopio

**RA e DEC**: coordinate celesti di dove è puntato il telescopio

CCD TEMP: temperatura della camera CCD raffreddata

**TELESCOPE POS**: ovvero la latitudine e la longitudine terrestre di dove è situato il telescopio **FWHM**: Full Width at Half Maximum ovvero la massima larghezza a metà altezza, è

un'espressione della bontà del seeing. Minore sarà questo valore, più puntiformi saranno le stelle.

A sinistra di queste informazioni trovate:

Un menù a tendina dove potrete optare per 7 telescopi. I primi 4 sono situati a Pedara in Sicilia alle pendici dell'Etna mentre gli ultimi 3 sono in Australia.

Sotto questo menù ci sono 4 tasti direzionali con scritto N S E W e permettono di spostare il telescopio nella direzione prescelta.

## **GUIDE STAR**

Per lunghe esposizioni potete anche scegliere una stella guida, ma non è il nostro caso.

STATUS CURRENT OBJECT: l'oggetto che sta puntando il telescopio OBERVATORY DOME: stato dell'osservatorio chiuso o aperto WEATHER: il tempo, nuvoloso, sereno, pioggia, neve ecc...

## **TELESCOPE POINTING**

PLANETS: potete scegliere un pianeta da puntare STAR: puntare una stella con nome proprio DOUBLE STAR: puntare una stella doppia MESSIER: puntare uno dei 110 oggetti del catalogo Messier NGC: puntare un oggetto del New General Catalogue IC: puntare un oggetto dell'Index Catalogue

#### **PHOTO INPUTS**

EXP: scelta del tempo di esposizione FILTER: selezionare un filtro BIN: decidere se usare un binning 2 o 3 REPEAT: numero di volte che volete ripetere l'immagine FILENAME: serve a nominare una certa sequenza di immagini tipo Dark, Flat o altro M15 ecc..

PATH: è il percorso per raggiungere la cartella dove volete che i vostri file vengano salvati.

**GUIDE,WEB,AUTOFLAT e AUTODARK**: sono dei flag che possiamo mettere per: usare una stella guida, permettere ad altri utenti di scaricarsi le immagini che stiamo facendo, correggere le immagini per la dark o la flat.

LAST PHOTO: ultima immagine scattata dalla CCD

LIVE BIGGER: si apre una finestra con l'imagine più grande ma a bassa risoluzione

MAKE PHOTO: serve per far partire lo scatto dell'immagine

SEND TO SCRIPT: serve a creare degli script.

## SCRIPTS GOTO AND PHOTO

Questa funzione permette di lanciare una sequenza di comandi alla camera CCD le li eseguirà in serie come lo abbiamo impostato noi.

Ad esempio:

vogliamo fare fotometria di una stella variabile in multifiltro riprendendo anche le rispettive dark.

- 1) scegliamo in FILENAME un nome ad esempio BB HER V (nome variabile e filtro V)
- 2) scegliamo il tempo di esposizione EXP ad esempio 30 secondi
- 3) scegliamo il filtro, FILTER, e mettiamo il V
- 4) scegliamo il binning BIN e mettiamo 2
- 5) con REPEAT scegliamo quanti frame fare 1, 5 o 10 ecc..
- 6) premiamo il tasto SEND TO SCRIPT e dovrebbe apparire una riga in Scripts goto and photo
- 7) ripetiamo la stessa sequenza per dal punto 1 al punto 6 per il filtro B. Attenti a cambiare il nome del FILENAME onde evitare confuzione.

A questo punto premiamo STAR e si aprirà una finestra con tutti i nostri script e basta premere START SCRIPT per iniziare a fare le foto. I file vengono salvati nella cartella che avete deciso voi in PATH con i nomi scelti da voi in FILENAME. In automatico il sistema lavora facendo esattamente quello che gli avete ordinato di fare. Questo metodo è consigliato per risparmiare tempo e avere sempre la stessa sequenza.

#### FOTOMETRIA DI BB HER

Innanzitutto va detto che questo programma è un lavoro della SSV UAI GRAV la quale è l'unica che ha i codici di accesso per l'utilizzo del telescopio.

Come partecipare: spedite a naos2@tiscalinet.it la vostra adesione al programma

Quando partecipare:

il telescopio è a nostra disposizione dopo le ore 00:00 di ogni sera serena per un'ora fino all'esaurimento delle 20 ore mensili (forse allungabili a 30)

i partecipanti al programma potranno fare solo fotometria della stella BB HER e non possono usare il telescopio per scopi personali, pena l'esclusione dal programma.

Come spedire i risultati fotometrici:

ogni membro dovrà spedire a <u>naos2@tiscalinet.it</u> i dati fotometrici ottenuti in un file excel così composto:

nome del file: GGMMAAAA\_PIV ovvero giorno, mese, anno e codice a tre lettere dell'osservatore, se non avete ancora un codice osservatore inviate una e-mail di richiesta allo stesso indirizzo.

il file EXCEL da compilare vi sarà spedito direttamente dal sottoscritto Ivo Peretto, tramite e-mail e dovrà essere rispeditomi ad ogni sessione osservativa.

Come mettersi in lista:

ogni settimana sarà inviata in mailing list un file txt con i giorni della settimana e ognuno potrà scegliersi un giorno. Vale la regola che il primo che prenota avrà l'accesso al telescopio per quel giorno salvo accordi.

# **BB HER**

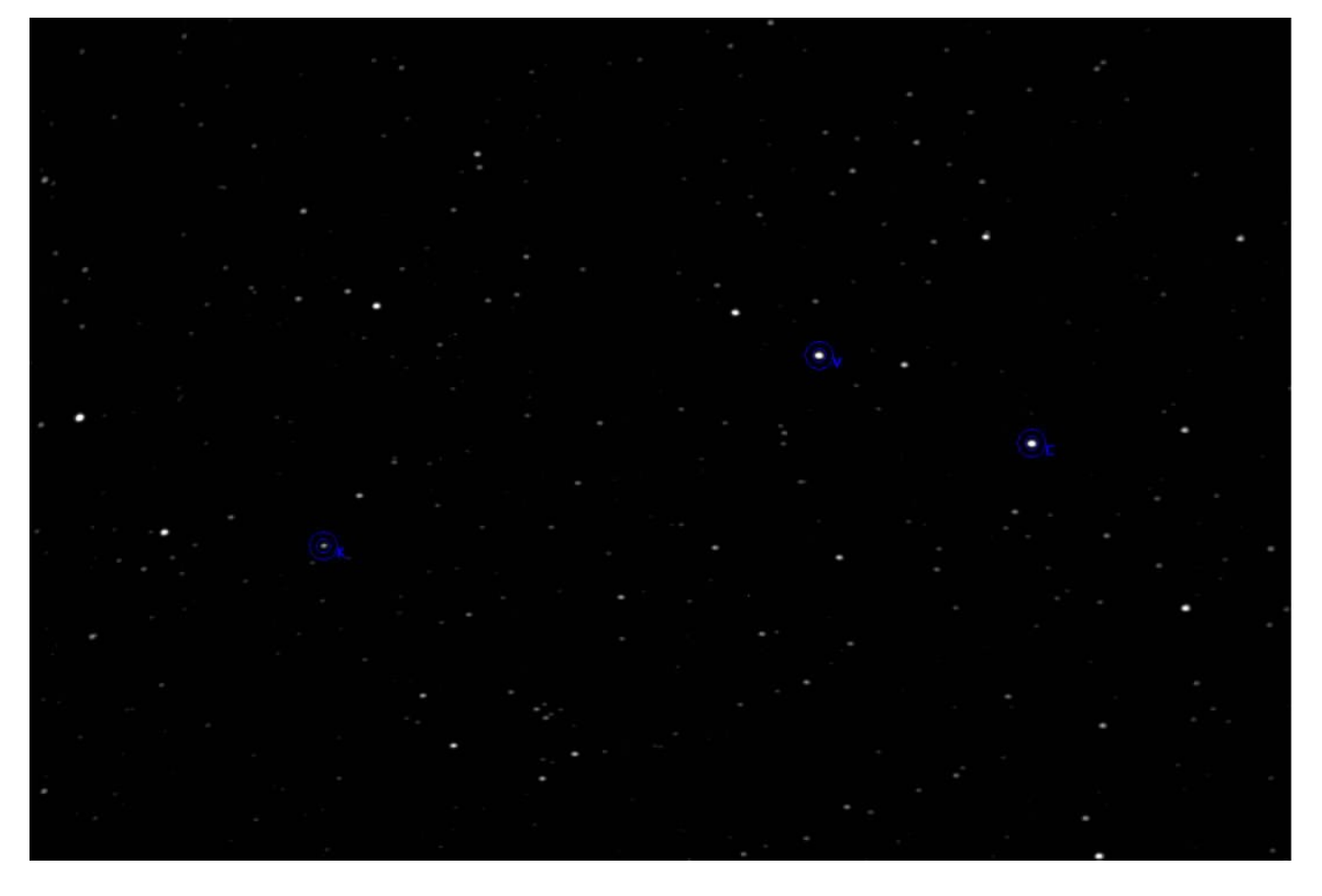

Campo fotometrico di BB HER con il telescopio 4 SKYLIVE

## COSA FARE:

appena mi avrete inviato la conferma di adesione al programma vi rilascerò i codici di accesso al telescopio da immettere in SETTING, LOGIN INFO. Il codice è unico e vedrete apparire la scritta SSVUAI nella chat una volta connessi.

Andate al telescopio 4 (l'unico che possiamo usare). Dopo le ore 00:00 chiedete, tramite la chat di poter utilizzare il telescopio per fare fotometria, e attendete che gli altri membri finiscano il lavoro poi saranno loro a darvi il benestare a proseguire.

Fate la fotometria di BB HER con i filtri VBRI acquisendo per ogni filtro almeno 3 dark frame (meglio se 5) e usando BIN (binning) 2.

Consiglio: facendo varie prove con questo tele ho trovato che un valore compre tra 5 e 7 secondi di esposizione è l'ottimale per i filtri V B R mentre in I dovrete allungare almeno a 60 secondi. ATTENZIONE che i dark frame devono essere acquisiti con lo stesso tempo di esposizione dei frame <u>e per ogni filtro</u>

Le stelle di riferimento da utilizzare sono le seguenti: Check TYC 1033-2418 Ref GSC 1034-3003